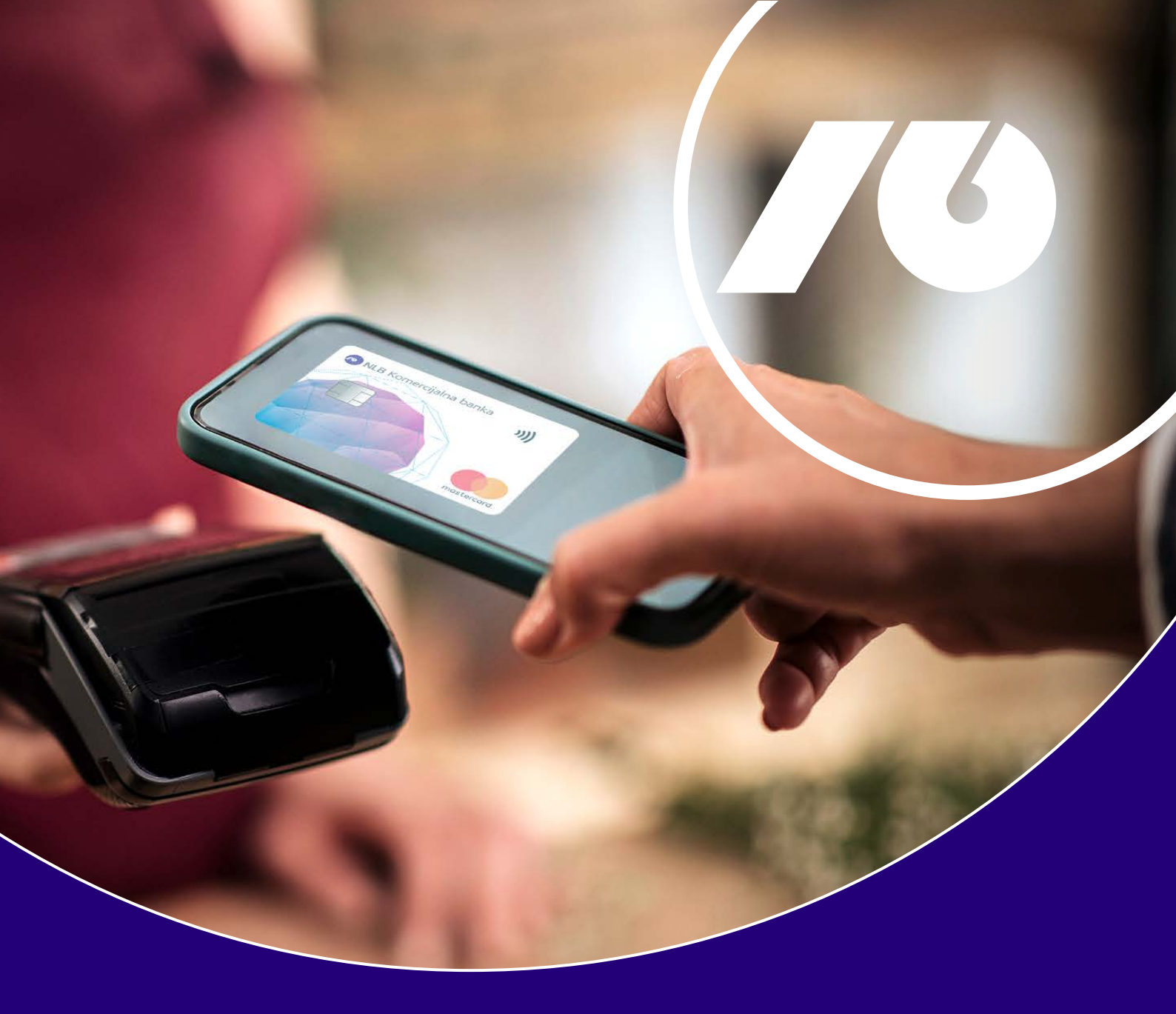

## Uputstvo za aktiviranje i korišćenje NLB Pay aplikacije

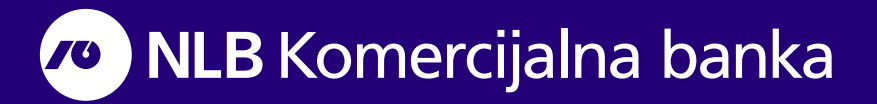

## Šta je NLB Pay?

NLB Pay aplikacija pretvara vaš mobilni telefon u "digitalni novčanik". Nakon preuzimanja aplikacije sa Google Play Store-a/App Store-a, unosa podataka za prijavu, digitalizacije kartica i dodavanje istih u Google Pay/Apple Pay, uz pomoć mobilnog telefona aktivirate mogućnost plaćanja na efikasan i moderan način, na svim prodajnim mestima koja podržavaju beskontaktno plaćanje

Da biste koristili NLB Pay, potrebno je da imate:

- otvoren tekući račun u NLB Komercijalnoj Banci
- aktivnu MasterCard i/ili Visa beskontaktnu karticu

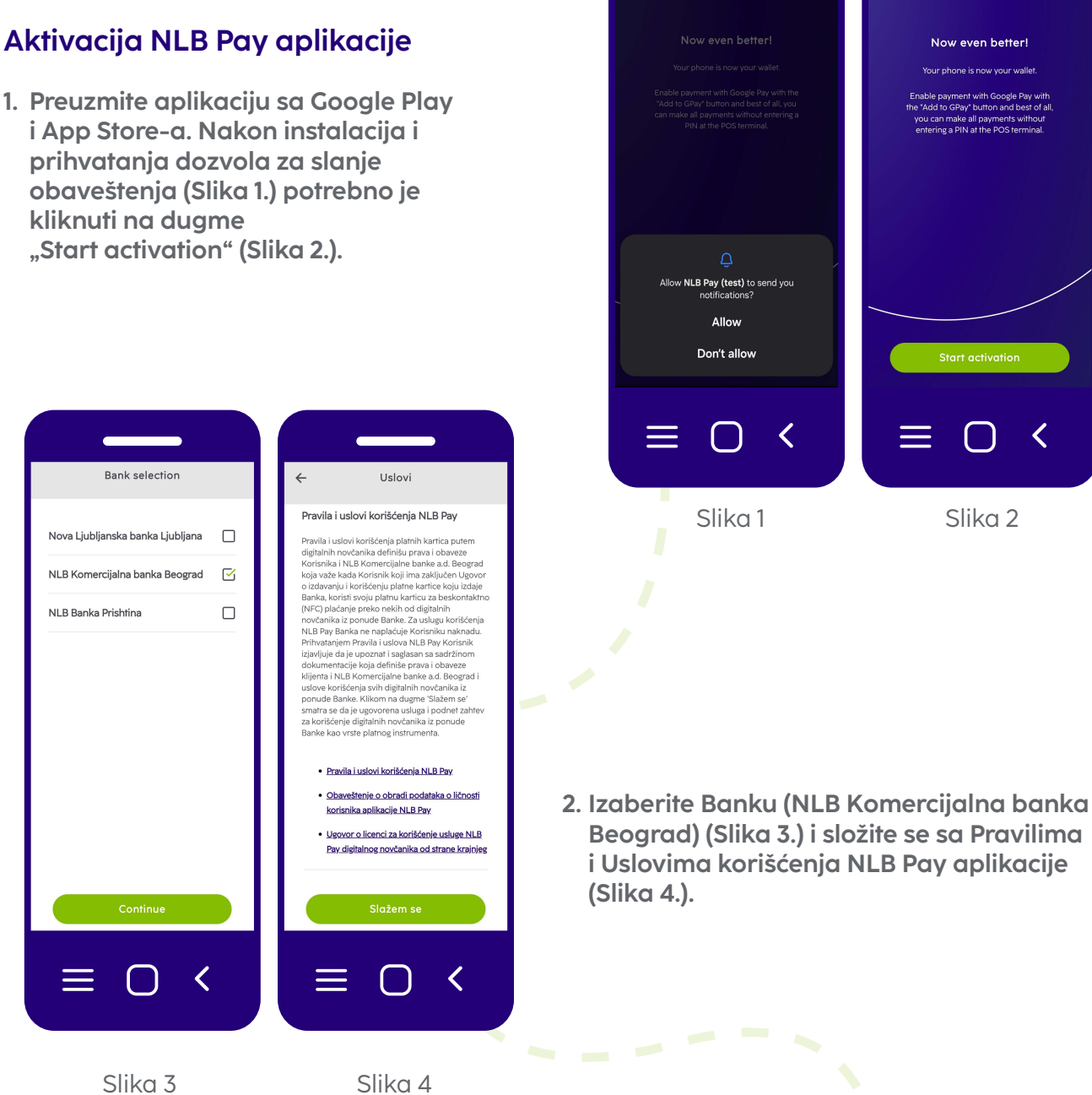

<

1. Preuzmite aplikaciju sa Google Play

|                                                                                                    | Aktivacija                                                 | ÷ | Jedno           | okratna lo                 | zinka         |               |
|----------------------------------------------------------------------------------------------------|------------------------------------------------------------|---|-----------------|----------------------------|---------------|---------------|
| <ol> <li>Unesite kontakt podatke – JMBG i broj<br/>telefona koji je registrovan u sistemu<br/>Banke (Slika 5.). Na navedeni broj će<br/>stići jednokratni OTP kod koji unosite u<br/>aplikaciju (Slika 6.). Ukoliko kod ne<br/>stigne na navedeni broj, moguće je<br/>inicirati ponovno slanje klikom na<br/>"Pošaljite ponovo".</li> </ol> | Unesite kontakt podatke<br>JMBG<br>Broj telefona<br>+381 v |   | rsite kod za al | ktivaciju koji s<br>SMS-a. | ite dobili pu | tem           |
|                                                                                                    |                                                            | 1 | 2               | 3                          | ( )           |               |
|                                                                                                    |                                                            | 4 | 5               | 6                          | + -           | i             |
|                                                                                                    | Nastavite                                                  | 7 | 8               | 9 #                        | / N           | $\rightarrow$ |
|                                                                                                    | ≡ ○ <                                                      |   |                 | 0                          | <             |               |
|                                                                                                    | Slika 5                                                    |   | S               | lika                       | 6             |               |

4. Nakon aktivacije potrebno je izabrati jednu od ponuđenih kartica koju ćete digitalizovati, VISA ili MasterCard (Slika 7.) i uneti PIN izabrane kartice (Slika 8.), a zatim je potrebno kreirati i lozinku (PIN) za prijavu na aplikaciju (Slika 9.).

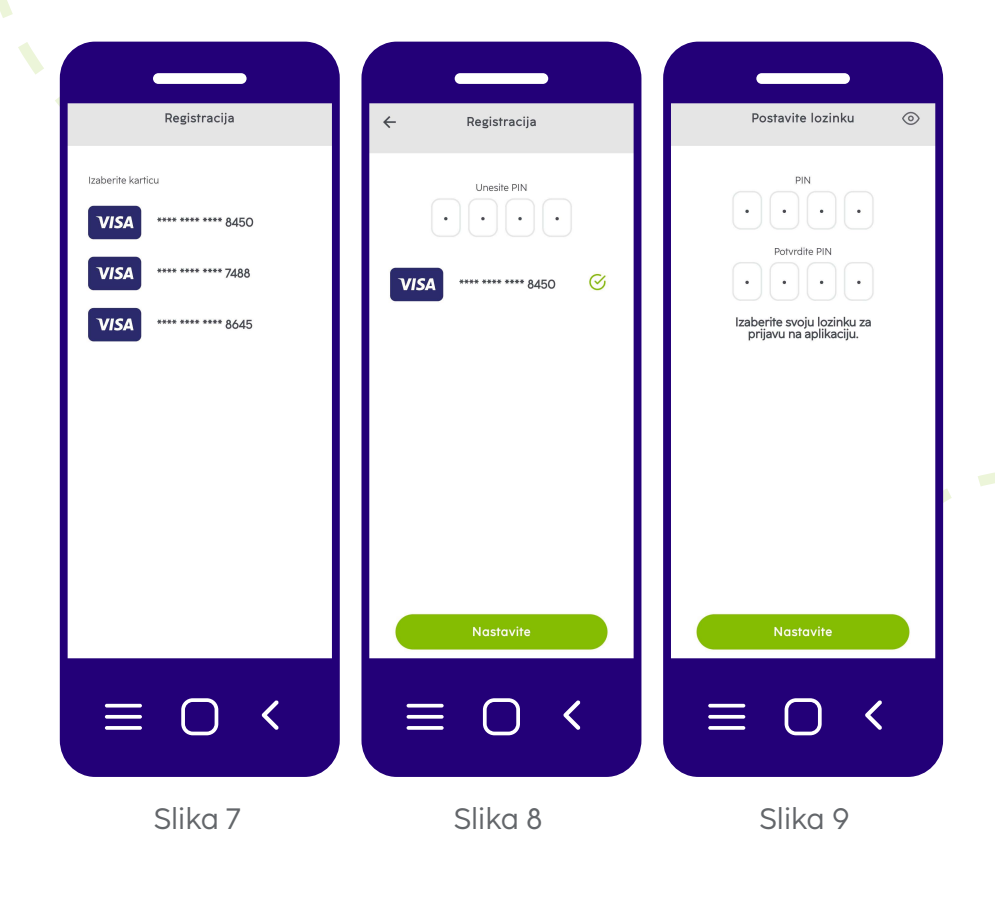

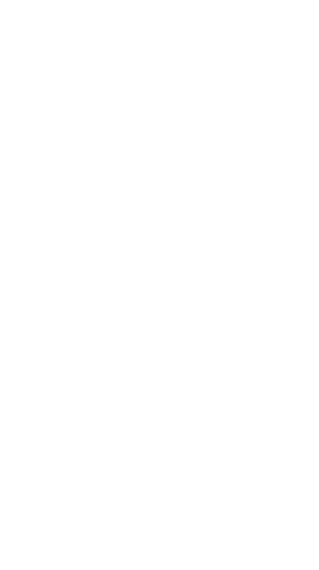

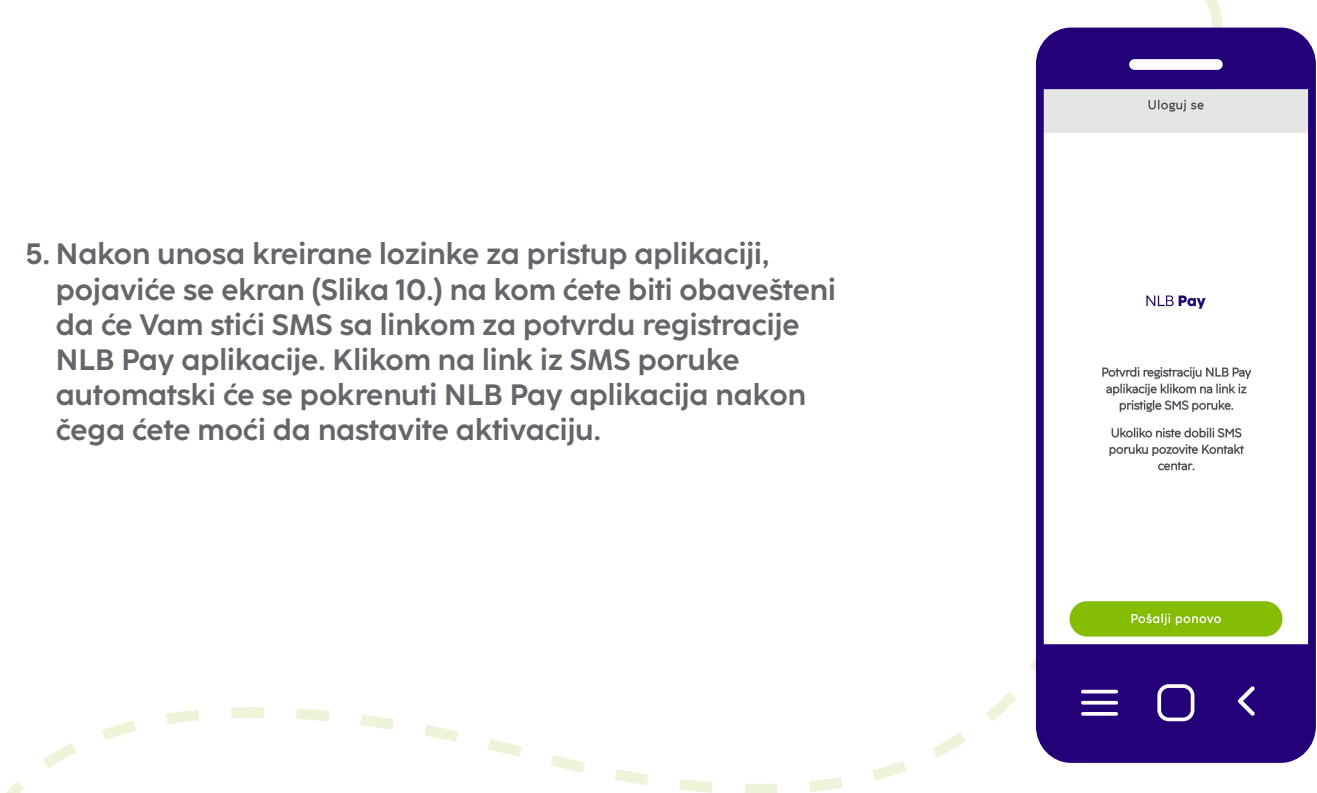

Slika 10

6. Nakon postavljanja biometrijskog otključavanja aplikacije (Slika 11.), potrebno je omogućiti karticu klikom na "Omogući karticu" (Slika 12.) i uneti PIN kartice. Zatim, klikom na dugme "Dodaj u Gpay" na Android uređajima (Slika 13.) odnosno "Dodaj u Apple novčanik" na iOS uređajima (Slika 13.1) potrebno je dodati karticu u Google/Apple novčanik. Na uređajima sa Android operativnim sistemom je nakon ovog koraka potrebno postaviti Google Pay kao podrazumevani način plaćanja, dok je na iOS uređajima Apple wallet automatski postavljen kao primarni način plaćanja.

| Prijavite se biometrijskim podaci                                  | ≡                                                                                        | ⋳                             |                                                               | Ø                          | ≡                             | Ð                                  |  |
|--------------------------------------------------------------------|------------------------------------------------------------------------------------------|-------------------------------|---------------------------------------------------------------|----------------------------|-------------------------------|------------------------------------|--|
|                                                                    | Plaćanje                                                                                 | ojalnost P                    | laćanje Lo                                                    | ojalnost                   | Plaćanje                      | Lojalnost                          |  |
|                                                                    | PETAR PETROV                                                                             | ć                             | PETAR PETROVIĆ                                                |                            | PETAR PETROVIĆ                |                                    |  |
| Omogućiti prijavu uz<br>korišćenje otiska prsta ili<br>Face ID-em. | <ul> <li>NLB Komercijalna banka</li> <li>8450</li> <li>Podrazumevano plaćanje</li> </ul> | ))))<br>debit<br>▼VISA<br>⊘ ۞ | NLB Komercijalna banka<br>8450<br>Restaviti kao podnazumevane | ا)))<br>debit<br>VISA<br>⊚ | NLB Komercijalnu<br>**** 2068 | n banks ))))<br>debit<br>VISA<br>© |  |
|                                                                    | G Pay   Kartica dodata u Go<br><br>Transakcije                                           | ogle novčanik<br>Tran:        | sakcije                                                       | _                          |                               |                                    |  |
|                                                                    |                                                                                          |                               |                                                               |                            | Transakcije                   |                                    |  |
| Postaviti kasnije<br>Omogući                                       | Omogući kartici                                                                          |                               | Dodaj u <b>G</b> Pay                                          |                            | <b>≢Pay</b> DodajuAp          | pple novčanik >                    |  |
| ≡ 0 <                                                              | ≡ 0                                                                                      | <                             | ≡ 0                                                           | <                          | _ = 0                         | ) <                                |  |
| Slika 11                                                           | Slika 12                                                                                 | <u>)</u>                      | Slika 13                                                      |                            | Sliko                         | a 13.1                             |  |
|                                                                    |                                                                                          |                               |                                                               |                            |                               |                                    |  |

Nakon uspešno završenog procesa digitalizacije kartice, pojaviće se zeleno dugme "Plati" (Slika 14.) na Android uređajima, odnosno dugme "Plati karticom ApplePay" (Slika 14.1) na iOS uređajima. Klikom na ikonicu "Zvezdica" ispod kartice postavljate karticu ka podrazumevanu prilikom plaćanja. Klikom na ikonicu "Oko" i unosom PIN-a ili biometrije možete videti podatke o kartici (Broj kartice, Datum važenja, CVV). Klikom na ikonicu "Zupčanik/Podešavanja" možete promeniti vidljivi naziv vlasnika kartice u aplikaciji, blokirati karticu ili omogućiti/blokirati određeni kanal korišćenja. (Slika 15.)

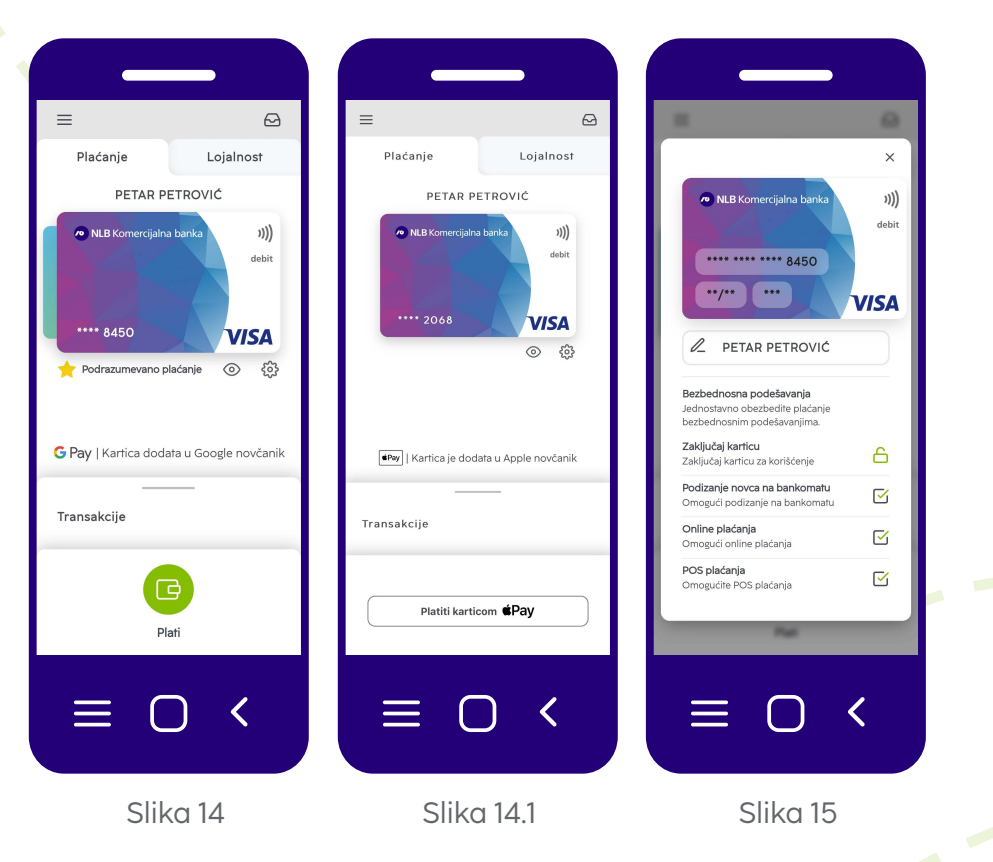

7. U delu "Transakcije" će biti izlistane sve kartične transakcije napravljene izabranom karticom (Slika 16.), dok će u delu Inbox/Sanduče (ikonica pisma u gornjem desnom uglu) biti prikazane ostale sistemske notifikacije (prijava na novom uređaju, uklanjanje korisnika iz aplikacije...) (Slika 17.).

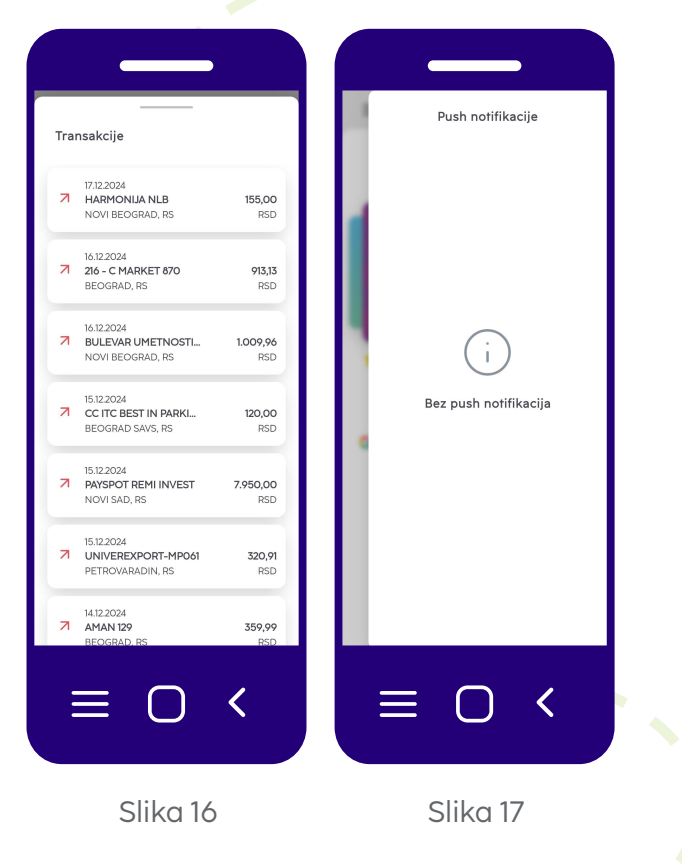

| =                | Ø                                 | H 😡                                                                   |  |  |
|------------------|-----------------------------------|-----------------------------------------------------------------------|--|--|
| Plaćanje         | Lojalnost                         | Dodaj karticu X                                                       |  |  |
| + Dodati karticu | GIGATRON<br>WIDD & GOLDULTI TOMMU | Slika kartice<br>Sikajte karticu lojalnosti koju želite<br>da dodate. |  |  |
|                  |                                   | Barkod                                                                |  |  |
|                  |                                   | Unesite broj kartice. 😫                                               |  |  |
|                  |                                   | Unesite barkod kartica                                                |  |  |
|                  |                                   | Vlasnik kartice                                                       |  |  |
|                  |                                   | Unesite vlasnika kartice                                              |  |  |
|                  |                                   | Naziv akceptanta                                                      |  |  |
|                  |                                   | Unesite akceptanta                                                    |  |  |
|                  |                                   |                                                                       |  |  |
|                  |                                   | Unesite opis kartice                                                  |  |  |
|                  |                                   | Unesne opis kan i ce                                                  |  |  |
|                  |                                   |                                                                       |  |  |
|                  | ) <                               | = ○ <                                                                 |  |  |
| Slike            | n 18                              | Slika 19                                                              |  |  |

8. U jezičku "Lojalnost" se nalazi pregled kartica lojalnosti (Slika 18.) Klikom na dugme "Dodati karticu" možete dodati kartice. Uslikajte karticu i postavite je u okvir. Skenirajte bar kod na kartici ili ručno unesite podatke; podaci o vlasniku i trgovcu su opcioni radi lakše identifikacije. (Slika 19.)

9. Burger meni – (meni ikonica u gornjem levom uglu) (Slika 20.)

Računi banke – Dodavanje računa druge banke u okviru NLB Grupe

Promeniti lozinku – Unosom trenutne i potvrdom nove lozinke menjate lozinku za prijavu u aplikaciju

Podešavanja – Mogućnost uključivanja/isključivanja prijema PUSH notifikacija i korišćenje biometrije

Upravljanje uređajima - Uklanjanje korisnika ili uređaja

Jezik – Izbor jezika aplikacije (srpski/engleski)

Pomoć – Osnovne informacije o aplikaciji i odeljak sa često postavljenim pitanjima.

Uslovi korišćenja – Vodič ka linkovima koji vode ka pravilima i uslovima korišćenja

Odjava – Odjava iz NLB Pay aplikacije

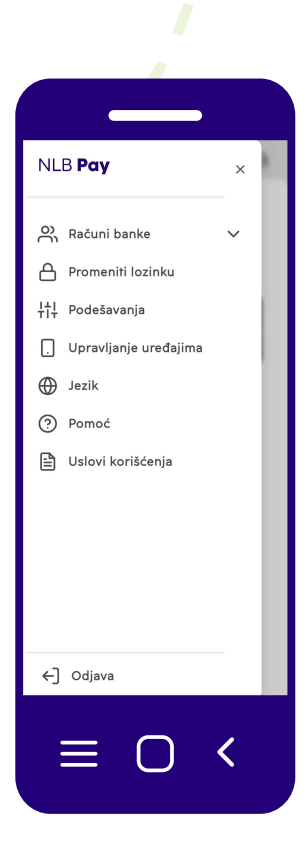

Slika 20

## Saznajte više

- 011 20 18 600
- kontakt.centar@nlbkb.rs
- www.nlbkb.rs

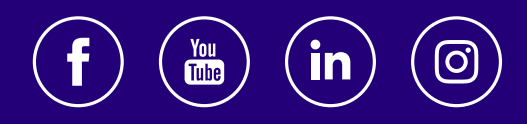

Za sve što dolazi.